## Ochrana zvolených souborů

Chrání nebo zruší ochranu zvolených souborů.

## **POZNÁMKA**:

Pro volbu/pohyb kurzoru směrem nahoru/doleva nebo dolů/doprava stiskněte tlačítko UP/< nebo DOWN/>.

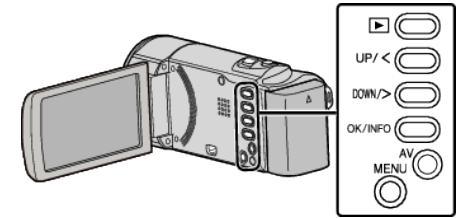

Zvolte režim přehrávání.

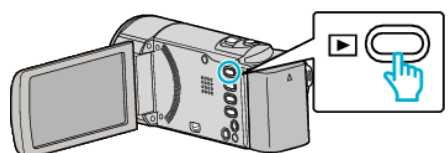

2 Stiskněte MENU.

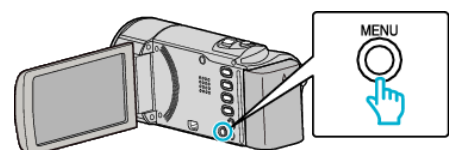

3 Zvolte "CHRÁNIT/ZRUŠIT" a stiskněte OK.

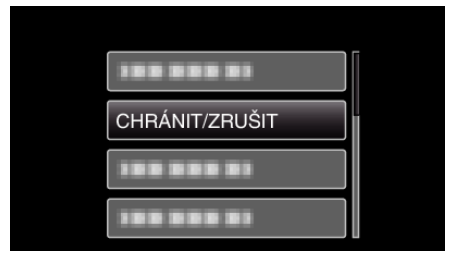

**4** Zvolte "VÝBĚR SOUBORU" a stiskněte OK.

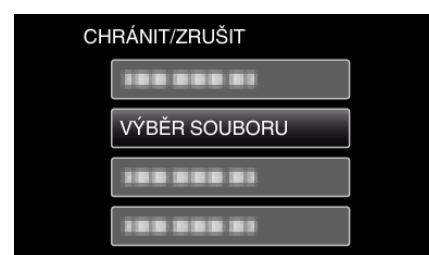

- Pro ukončení stiskněte MENU, zvolte "ANO" a stiskněte OK.
- 5 Zvolte soubory, které chcete chránit nebo u nichž chcete ochranu zrušit, a stiskněte OK.

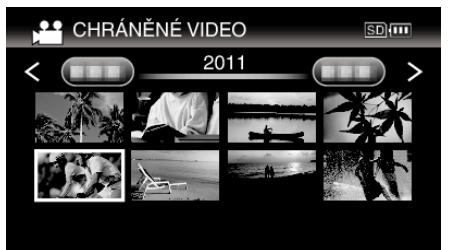

- Na zvoleném souboru se objeví značka ochrany On.
  Pro odstranění značky ochrany On stiskněte znovu OK.
- Pro přesun na další stránku na obrazovce s náhledy posuňte páčku podél (zoom).
- Pokud je režim přenosu Eye-Fi Helper nastaven na "Sdílet jen zvolené soubory" nebo "Převést jen zvolené soubory", zobrazí se
- 6 Po zvolení ochrany nebo zrušení ochrany všech souborů stiskněte MENU.

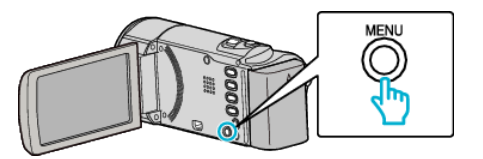

- 7 Zvolte "ANO" a stiskněte OK.
  - Chcete-li stornovat ochranu, zvolte "NE" a stiskněte OK.